## **Fusing Assembly Removal**

Turn the power off and unplug the power cord before removing the fusing assembly. After turning the power off, let the fusing assembly cool down for several minutes.

Do not insert metallic objects into the opening shown in figure 7-34. The print engine test button is located on the back of the printer as shown in figure 7-35.

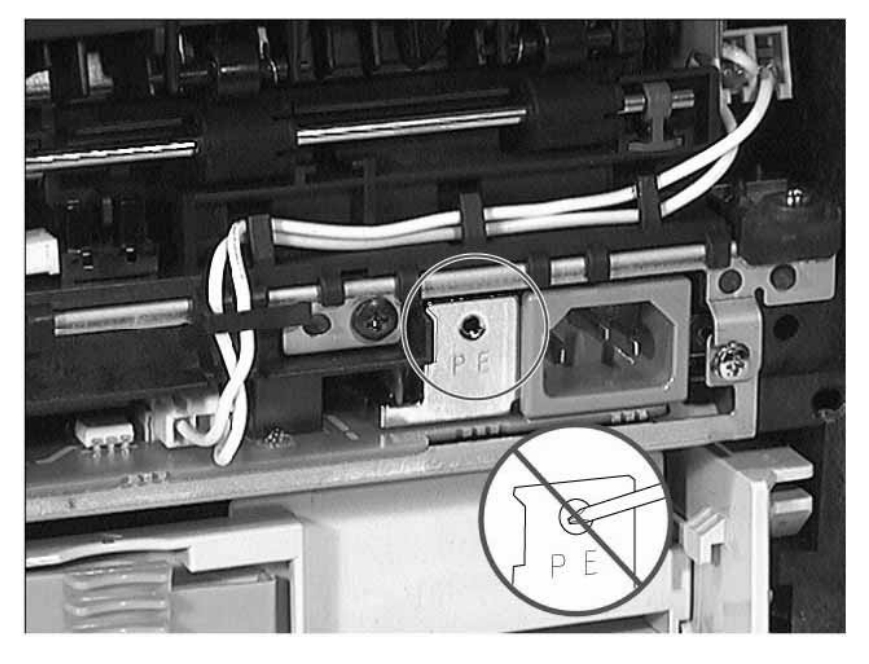

#### Figure 7-34Not a Print Engine Test Button

#### Figure 7-35 Print Engine Test Button

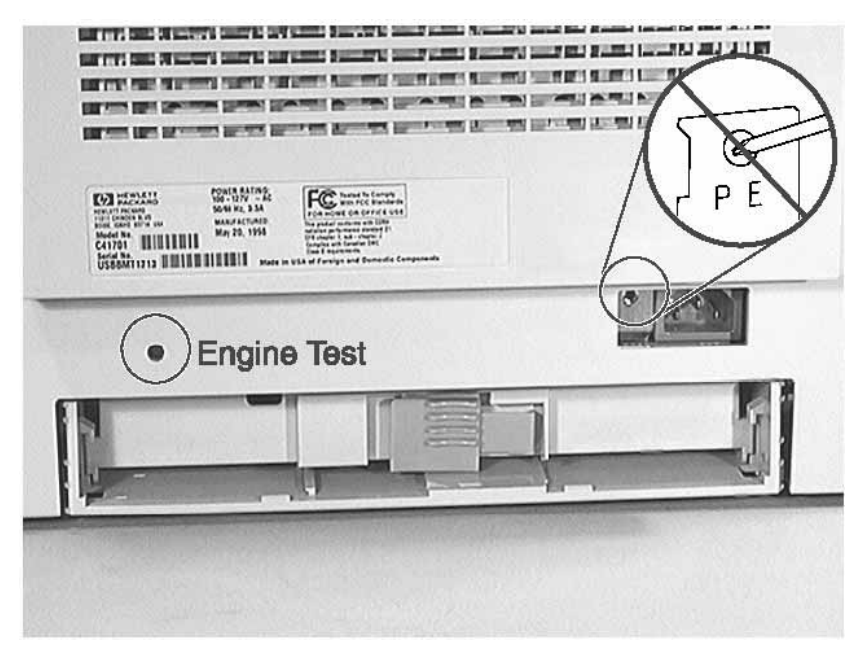

- 1 Remove the following assemblies:
  - Remove the DIMM cover. (See "DIMM Cover Removal" (page 172) for instructions.)
  - Remove the rear cover. (See "Rear Cover Removal" (page 177) for instructions.)

www.GovTechMedia.com

- 2 To disconnect the left wire connector pull it straight out (see figure 7-36).
- **3** To disconnect the right wire connector press a flat blade screwdriver on the connector and then pull out the connector.

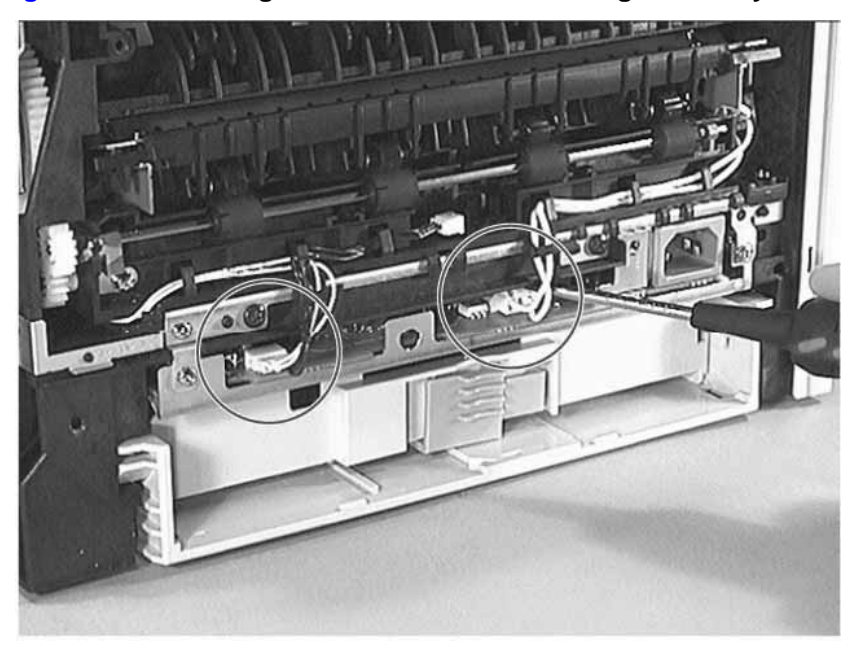

### Figure 7-36 Removing Wire Connectors on Fusing Assembly

4 Remove the two grounding plate screws shown in figure 7-37.

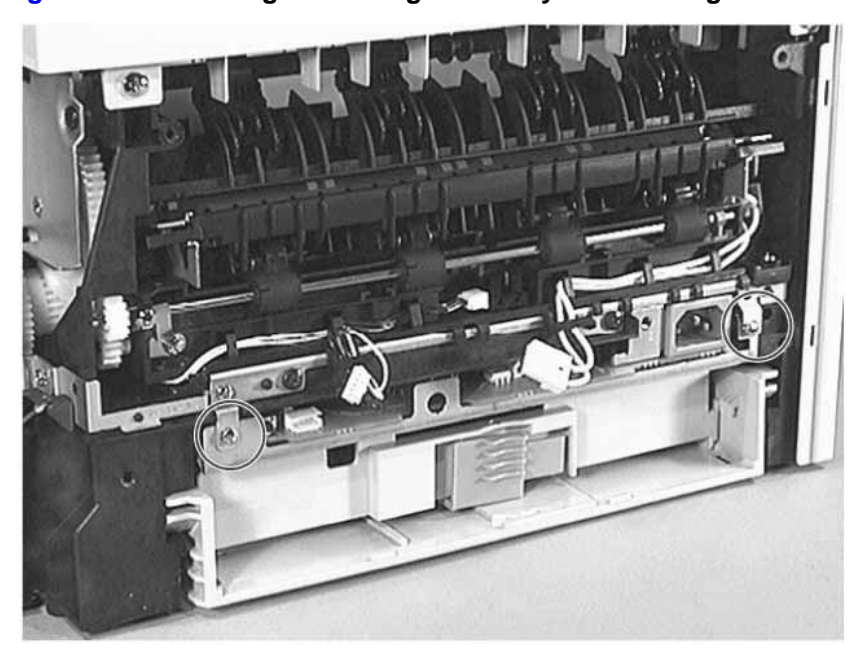

Figure 7-37 Removing the Fusing Assembly's Grounding Plate Screws

5 Remove the two screws shown in figure 7-38, which fasten the fuser assembly to the

printer.

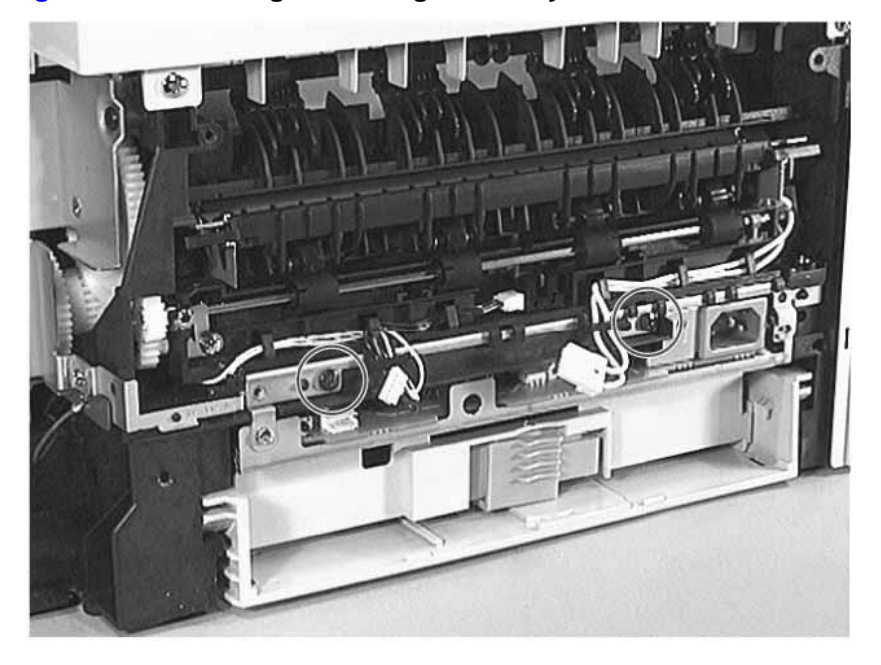

## Figure 7-38Removing the Fusing Assembly's Screws

6 Remove the fuser assembly from the printer.

Figure 7-39Removing the Fusing Assembly

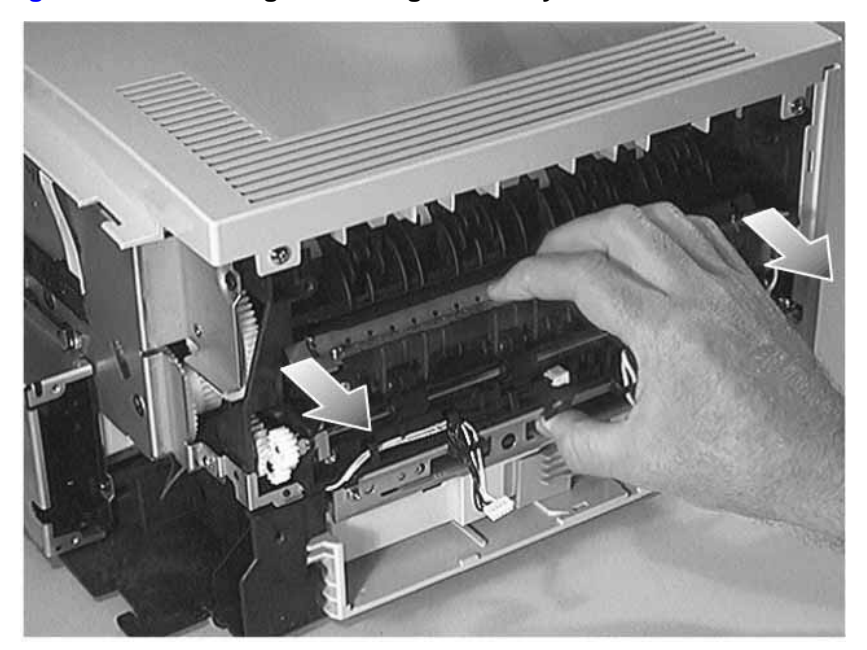

# **Fusing Assembly Replacement**

When replacing the fusing assembly, use the guide pins shown in figure 7-40 to correctly align it.

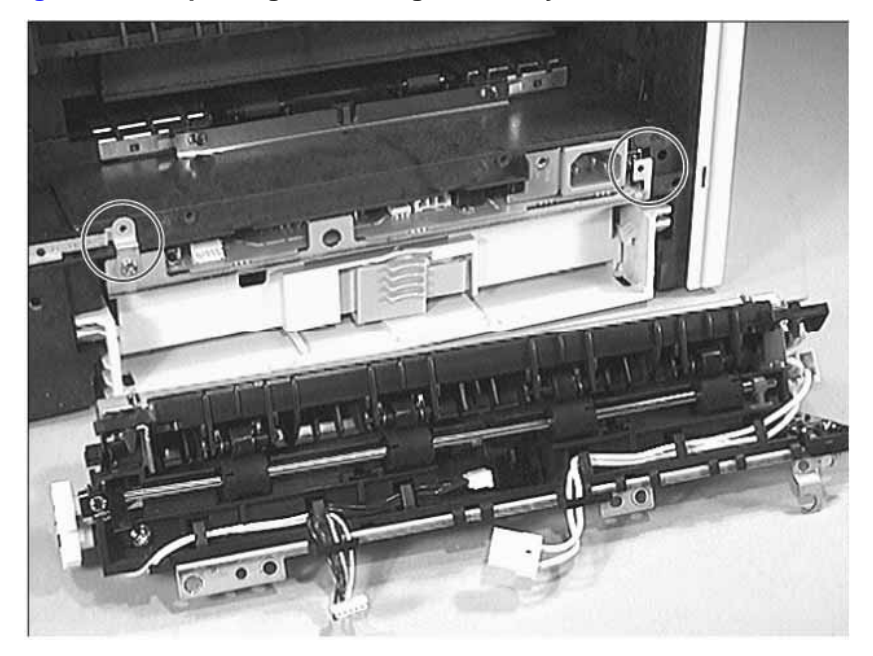

## Figure 7-40 Replacing the Fusing Assembly